## LS-100 升级步骤说明 (Windows)

- 1、升级前,请做好以下准备:
  - ・LS-100 录音笔
  - ・USB 电缆线
  - ·保证电池电量充足
- 2、下载使用许可。

下载并确认使用许可后,再下载 LS100 固件升级程序 LS100\_FWUPDATE 和 LS100\_guidance。

3、将录音笔与电脑连接。

确认录音笔的液晶画面切换至如下界面。

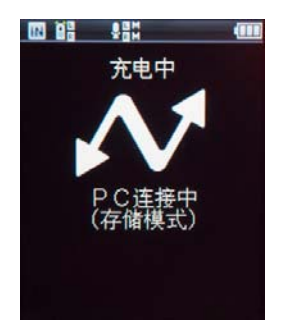

- 4、请务必事先将重要的数据在电脑中备份之后,再进行升级操作。
- 5、请关闭在电脑上启动的所有应用程序。
- 6、双击下载的 LS100 升级程序 LS100\_FWUPDATE。
- 7、进行升级操作。点击「开始」。注意:升级过程中,请不要操作录音笔,也不要断开录音笔与电脑的连接。

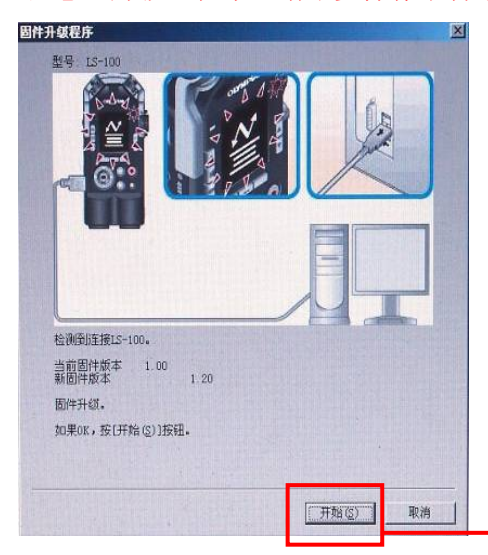

点击"开始"

## 8、电脑将自动进入以下界面。

当界面出现「固件已经成功升级至版本 1.20。请从您的电脑断开 LS-100 连接。」时,点击「完成 」。

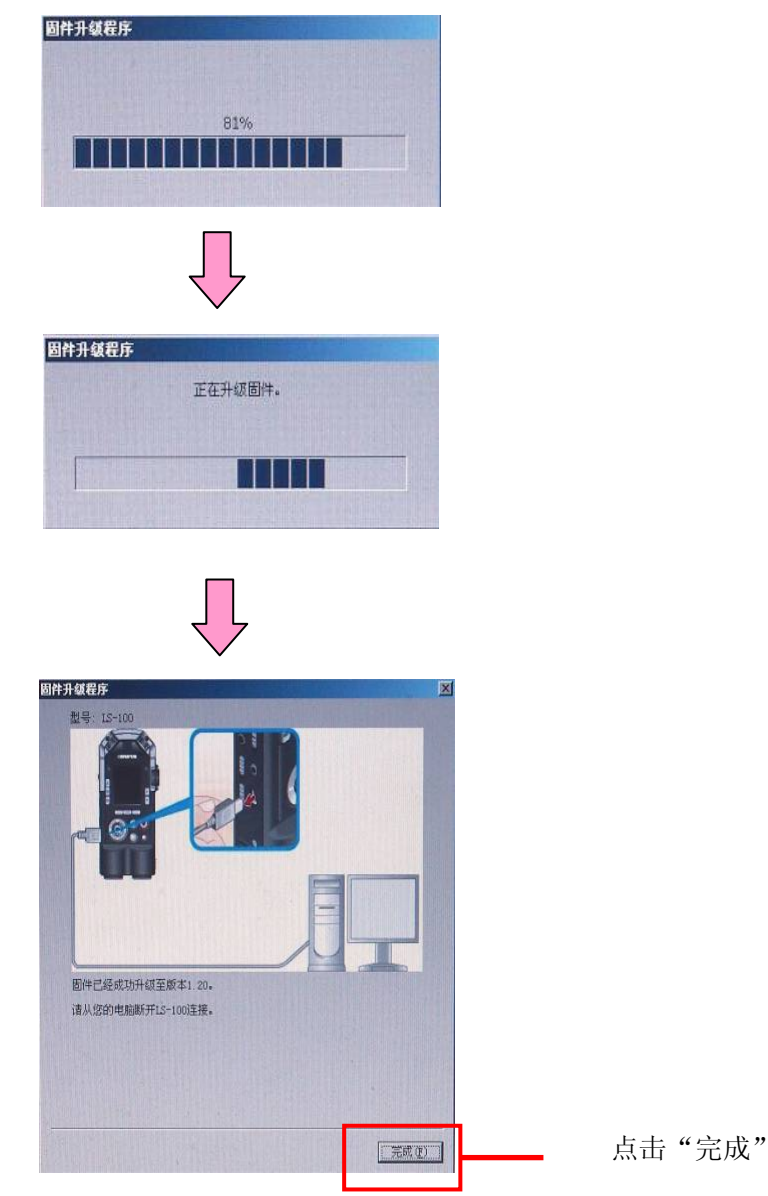

万一升级失败,显示升级失败界面。此时请参考「升级失败处理方法」。 9、再点击 LS100 固件升级程序 LS100\_guidance,操作方法同步骤 6-8。

10、断开录音笔与电脑的连接。

10-1 点击系统整理箱中显示 「取出设备 」 的指令。

10-2 点击显示的信息。

10-3 显示「可以安全取出设备」时,可将录音笔从电脑抽出。

11、确认升级软件的版本。

打开录音笔,版本信息将通过选择「菜单」,「机体设定」→「系统信息」的操作,显示在「版本」 中。

12、请连接电脑,在步骤4拷贝到电脑中的数据,拷贝回录音笔保存。

## 升级失败处理方法

在升级过程中,如电脑出现升级失败界面,处理方法如下。
请将录音笔从电脑断开,关闭录音笔电源,重新装入锂离子充电池。
打开录音笔电源,确认正常启动后,再次将录音笔与电脑连接。
确认录音笔的液晶画面切换至如下界面。

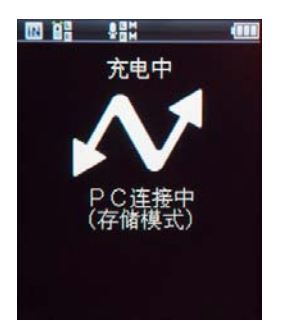

之后的操作同升级步骤,从步骤 6 开始操作 。 升级成功后,请按照升级步骤 9 「断开录音笔与电脑的连接」 进行操作。

2、录音笔无法启动,或连接电脑也无法切换至液晶屏画面时,请联系客户服务热线 4006500303,查 询客户服务中心地址送检。